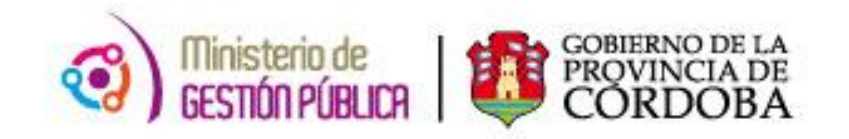

2014

# **INSTRUCTIVO PEOPLE NET**

## PROMOCIONES

## LEY 9361 ART. 10 – 12

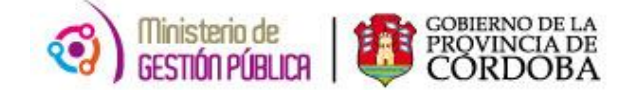

## INICIO

## IMPORTANTE

Previo al comienzo del curso propuesto es necesario tener en cuenta que bajo ningún punto de vista se deberán modificar los datos correspondientes a evaluaciones de desempeño y/o promociones anteriores.

## 1. CURSO DE ACCIÓN PROPUESTO

- 1. Acceder al sistema PeopleNet.
- 2. Ingresar a la presentación Evaluación de Desempeño.
- Cargar en la presentación los resultados registrados en el/los Formulario/s de Evaluación de Desempeño.
- 4. Guardar la/s Evaluación/es de Desempeño.
- 5. Ingresar a la presentación Promoción de la Categoría.
- 6. Cargar los datos necesarios para el registro de la promoción de un agente.
- 7. Guardar la Promoción.

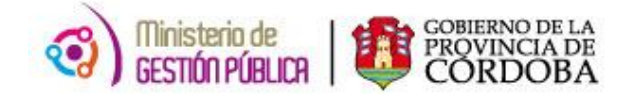

## 2. PROMOCIONES - LEY 9361 ART. 10 – 12

## 2.1 ACCESO AL MÓDULO

Para acceder al módulo de **Promociones** en el sistema deberá ingresar desde el menú principal a la siguiente ruta: **Menú Principal / Recursos Humanos / Gestión de Recursos Humanos / Promociones** 

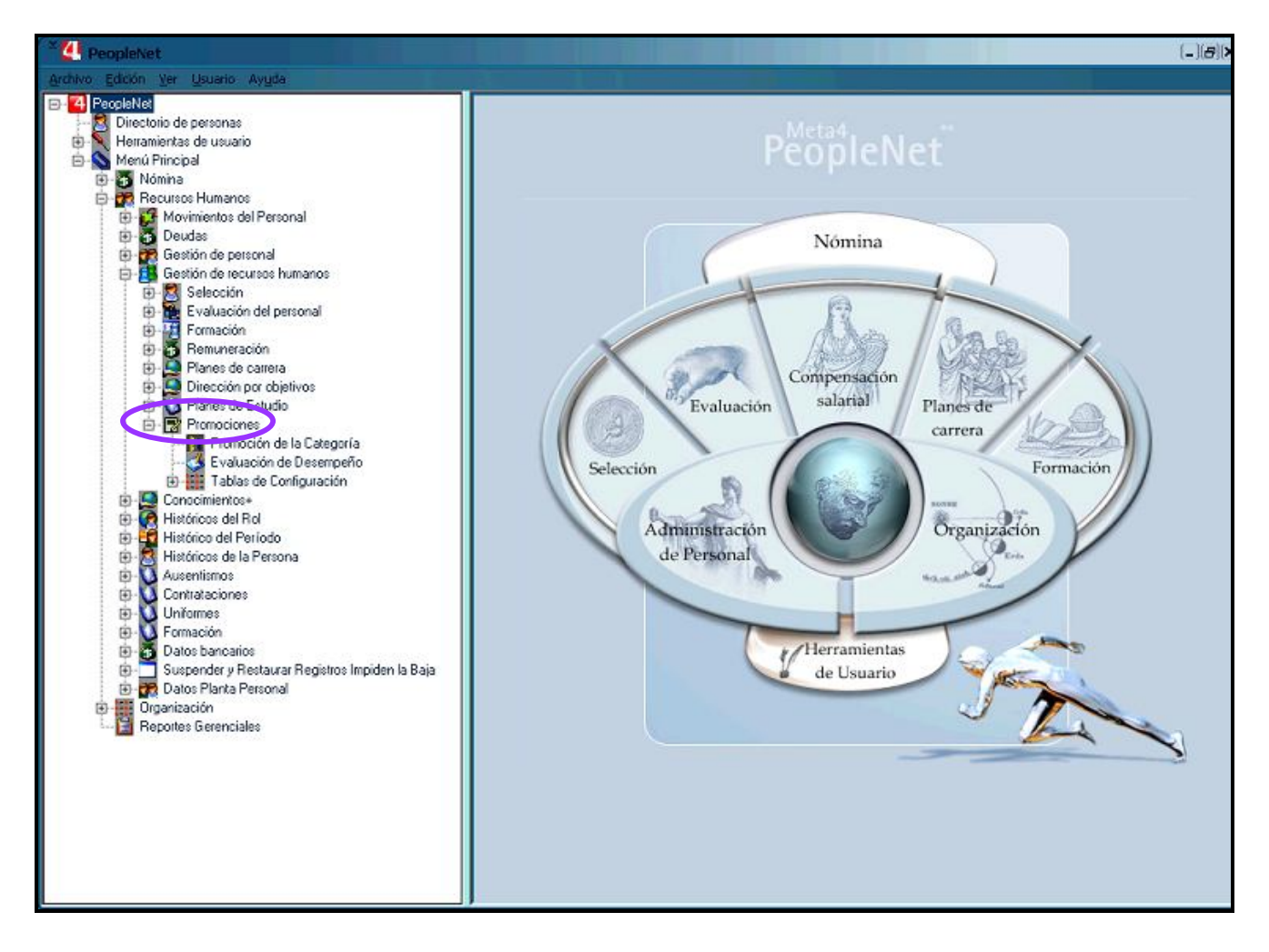

Figura 1

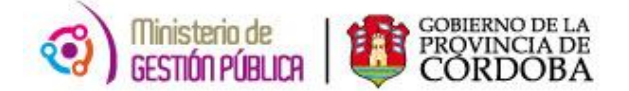

## 2.2 CONTENIDO DEL MÓDULO

Una vez dentro del módulo Promociones, se mostrará el siguiente contenido:

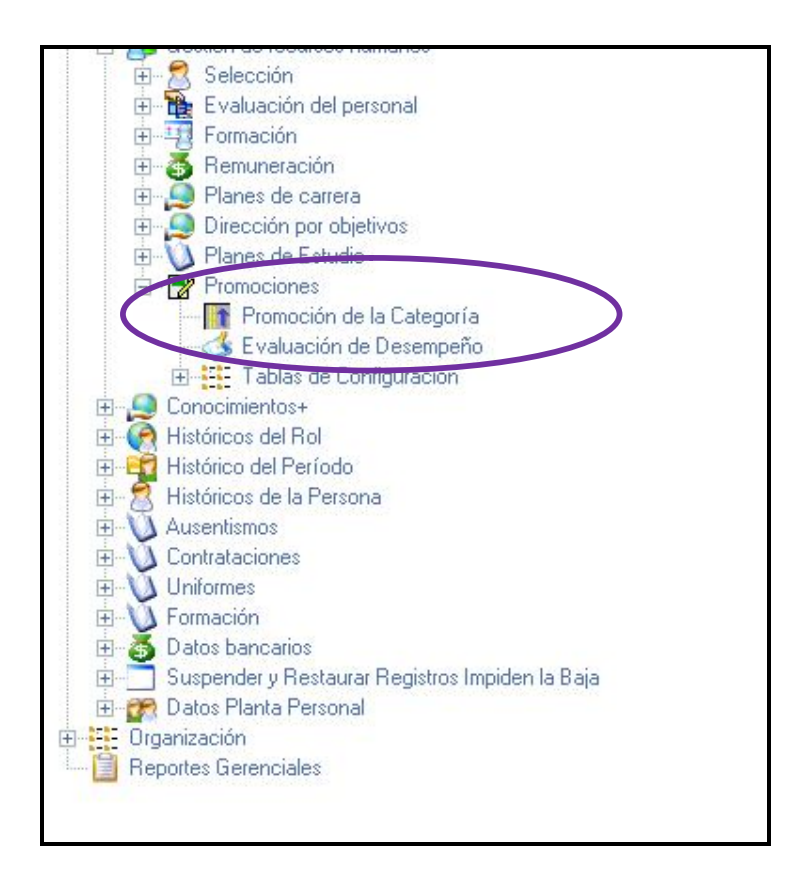

Allí se visualizarán dos presentaciones:

- Promoción de la Categoría: formulario que permitirá registrar promociones de un agente.
- Evaluación de Desempeño: formulario que permitirá registrar evaluaciones de desempeño de un agente.

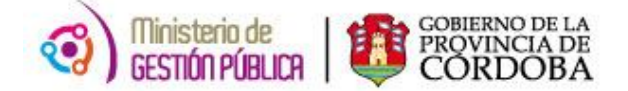

## 3. FORMULARIO EXCEL DE EVALUACIÓN DE DESEMPEÑO

A continuación se mostrará un mapa de referencias de la información que se registrará en el sistema People Net:

| 1                                              | Ministerio de Administración y Gestión Pública<br>Secretaria de Capital Humano<br>Dirección de Administración y Planificación de Recursos Humanos |                                                                                                   |             | EVALUACION DE DESEMPEÑO          |       |              |          |          |         |             |                                                                                                    |               |
|------------------------------------------------|----------------------------------------------------------------------------------------------------|---------------------------------------------------------------------------------------------------|-------------|----------------------------------|-------|--------------|----------|----------|---------|-------------|----------------------------------------------------------------------------------------------------|---------------|
| ŵ                                              |                                                                                                    |                                                                                                   | T           | Tipo de tareas: <u>Profesion</u> |       |              |          |          | Profe   | esionales   | Dof 2                                                                                                    |               |
| or main a                                      |                                                                                                    | EVALUACIÓN DE IDOR                                                                                | NEID        | AD Y                             | DES   | EMP          | ÊÑO      |          |         |             | -                                                                                                    | Kel. Z        |
| L Agelidos                                     | CION DEL EVALUADO                                                                                                    |                                                                                                   | 2. No       | ombre                            | œ.    |              |          |          |         |             | J.DNI.                                                                                                    |               |
| A Cause                                        | offware.                                                                                                    |                                                                                                   | 5. Ur       | nidad                            | Orgán | ca:          |          |          |         |             | 6. Período de Evaluación                                                                                                    |               |
| <ul> <li>A single</li> <li>A single</li> </ul> | oncesto e                                                                                                    |                                                                                                   | -           |                                  |       | _            |          | CENTA    | COR     | 1054 01     | 1 TURA                                                                                                    | Ref.1         |
|                                                |                                                                                                    |                                                                                                   | -           | _                                | _     | CA           | LEICA    | UCIÓN    | Lon     | Porter La   |                                                                                                    |               |
| s. PACTORE<br>evaluado)                        | 5. (Marque con una X la cacila que se c                                                                                                    | orrexponda con la ejecución del                                                                   | 1           | ulcier<br>2                      | 3 4   | legular<br>5 | Due<br>6 | 7 8      | g Duers | Emeleration | 9. OBSETVACIONES                                                                                                    |               |
| A.                                             | DESEMPEÑO DE LA PUNCIÓN                                                                                                    |                                                                                                   | 1996        |                                  |       | 18           | 033      | - 186    | 8 - 2   | \$ - J      | Q 1                                                                                                    |               |
| x.                                             | Identificación con la Institución: Orado<br>los objetivos de la Dependencia                                                                       | de compromiso con el logro de                                                                     |             |                                  |       |              |          |          |         |             |                                                                                                    |               |
| 2                                              | Colaboración: Aptitud para alcanzar lo<br>propio y en equipo                                                                                      | st objetivos a través del trabajo                                                                 |             |                                  |       |              |          |          |         |             |                                                                                                    |               |
| э                                              | Capacidad Profesional Considere, co<br>habilidades, aplicados al eficaz ejercio                                                                   | nocimientos, técnicas y<br>is de la profesión.                                                    |             |                                  |       |              |          |          |         |             |                                                                                                    |               |
| 4                                              | Calidad del Trabajo: Cuidado, esmero,<br>forma de presentación de las tareas a<br>presencia de errores y su trecuencia                            | preocupación por la clanidad y<br>régnadas. Califique autencia o<br>e incidencia en la labor.     |             |                                  |       |              |          |          |         |             |                                                                                                    |               |
| 5                                              | Productividad: Volumen de trabajo eje<br>cuenta la rapidez en la ejecución de la<br>modo eficiente y en tiempo aportuno.                          | cutado. Se debenà tomar en<br>Ilator, atención de servicio de                                     |             |                                  |       |              |          |          |         |             |                                                                                                    |               |
|                                                | Promedio Desempeño de l                                                                                                    | Función                                                                                           |             | _                                | -     |              | 0        |          | _       |             |                                                                                                    | <b>Ref. 3</b> |
| 8.                                             | CARACTERISTICAS NOMIDUALES                                                                                                    |                                                                                                   | 100         | 1 3                              | 6131  | - 530        | 164      | 30       | 8 - 2   | a - 1       |                                                                                                    |               |
| Е                                              | Disciplina: Cumpliniento de principios,<br>normes. Considere esistência y respe                                                                   | disposiciones, órdenes y<br>to al horario establecido                                             |             |                                  |       |              |          |          |         |             |                                                                                                    |               |
| 2                                              | Relaciones Interpersonales: Comporta<br>Irato con superiores, pares y cludada<br>cortesia, tacta y control de emociones                           | ntiento social adecuado en el<br>nos. Se deberá considerar                                        |             |                                  |       |              |          |          |         |             |                                                                                                    |               |
| з                                              | Discreción y Confisbilidad. Aptitudires<br>guardar datos importantes para la Dey<br>que sea necesiario. Respeto por la Co                         | ervada para actuar o para<br>endencia, sin develar más de lo<br>n/idencialidad de la información. |             |                                  |       |              |          |          |         |             |                                                                                                    |               |
| 4                                              | Responsabilidad por Labores: Precou<br>debereo y tareas inherentes al desen<br>Considere interés en el trabajo, grado<br>perseverancia.           | sación por el cumpleniento de<br>peño de sus funciones.<br>de concentración y                     |             |                                  |       |              |          |          |         |             |                                                                                                    | Ref. 4        |
| 5                                              | Tolerancia a las Presiones: Habilidad p<br>eficacia en situaciones de presión de<br>diversidad. Es la capacidad para resp<br>de exigencia.        | iara seguir actuando con<br>tiempo, de desacuerdoy<br>onder y trabajar en situaciones             |             |                                  |       |              |          |          |         |             |                                                                                                    |               |
|                                                | Promedio Caracteristicas Inc                                                                                                    | fiziduales                                                                                        |             | -                                |       |              | 0        | _        |         | · · · · ·   |                                                                                                    |               |
|                                                | Promedio Final Oble                                                                                                    | nido                                                                                              |             |                                  |       |              | 0        |          |         | _           |                                                                                                    |               |
| 11. Observ                                     | aciones:                                                                                                    |                                                                                                   |             |                                  |       |              |          |          |         |             |                                                                                                    |               |
| 12. Firmas                                     | : Con la firma se presta conform                                                                                                    | dad, de ambas pertes, del                                                                         | prom        | edio                             | final | obter        | vido e   | an Ja es | aluad   | sión        |                                                                                                    |               |
|                                                |                                                                                                    |                                                                                                   |             |                                  |       |              |          |          |         |             | accessory and a second second s |               |
|                                                | Apellido y Nombre,                                                                                                    | ON, Cargo y Firma del Ex                                                                          | aluad       | lor                              |       |              |          |          |         |             | Firma del Evaluado                                                                                                    | <b>Ref. 5</b> |
| 13. Compr                                      | obante de Evaluación.                                                                                                    |                                                                                                   |             |                                  |       |              |          |          |         |             | 1.100 USB (1941/09000)                                                                                                    |               |
| En el día<br>Obteniend                         | . JI                                                                                                    | ación de desempleño al Sol<br>abiendo prestado conformio                                          | à<br>fad d  | e dic                            | ho pu | intaie       | . con    | sufir    | na      |             | D.N.I                                                                                                    |               |
|                                                |                                                                                                    |                                                                                                   |             |                                  |       |              |          |          | 140     |             |                                                                                                    |               |
|                                                |                                                                                                    |                                                                                                   |             |                                  |       |              |          |          |         | Fim         | ha del Evaluador                                                                                                    |               |
|                                                |                                                                                                    | $\langle \rangle$                                                                                 |             |                                  |       |              |          |          |         |             |                                                                                                    |               |
|                                                |                                                                                                    | \                                                                                                 |             | _                                |       |              |          |          |         |             |                                                                                                    |               |
|                                                |                                                                                                    | Figu                                                                                              | <b>yr</b> a | a 2                              |       |              |          |          |         |             |                                                                                                    |               |
|                                                |                                                                                                    | •                                                                                                 |             |                                  |       |              |          |          |         |             |                                                                                                    |               |
|                                                |                                                                                                    |                                                                                                   |             | <b>`</b>                         |       |              |          |          |         |             |                                                                                                    |               |
|                                                |                                                                                                    |                                                                                                   |             |                                  |       |              |          |          |         |             |                                                                                                    |               |
|                                                |                                                                                                    |                                                                                                   |             |                                  |       |              |          |          |         |             |                                                                                                    |               |
|                                                |                                                                                                    |                                                                                                   |             |                                  |       |              |          |          |         |             |                                                                                                    |               |

Ref. 6

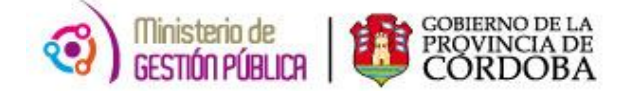

## 4. EVALUACIÓN DE DESEMPEÑO

#### Consideración Inicial:

Tener en cuenta que el periodo evaluado debe poseer al menos 90 días.

En el 2014 el período de evaluación formal establecido es desde el 01/5/2014 hasta el 30/9/2014. En este período el agente podrá tener hasta 60 días de ausentismo, en caso de superarse la cantidad de días deberá consultar la situación del agente en el Área de Planificación de RRHH.

Ruta de acceso: Menú Principal \ Recursos Humanos \Gestión Recursos Humanos \ Promociones \ Evaluación de Desempeño.

Haciendo clic en la presentación **Evaluación de Desempeño** se desplegará el siguiente filtro previo a la pantalla principal.

| 'ara aplicar un filtro, introduzca valo<br>'ara crear un nuevo registro, haga c | res en los campos y haga clic en Siguiente.<br>lic en Nuevo. |               |
|---------------------------------------------------------------------------------|--------------------------------------------------------------|---------------|
| Instancia                                                                       |                                                              |               |
| Inicio                                                                          | Fe d                                                         |               |
| Id Agente                                                                       | Empieza con                                                  |               |
| Rol                                                                             | Es 4                                                         |               |
|                                                                                 |                                                              | uente > Nuevo |
| avés del mismo pod                                                              | remos:                                                       | uente > Nuevo |

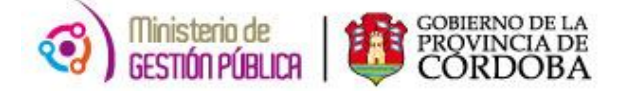

## 4. 1 REGISTRO DE UNA EVALUACIÓN DE DESEMPEÑO

| EVALUACION DE DESEMPEÑO - Estandar Argentina                                                               |                          |  |  |  |  |  |  |
|----------------------------------------------------------------------------------------------------|--------------------------|--|--|--|--|--|--|
| Archivo Edición Ver Ayuda<br>Archivo Edición Ver Ayuda<br>Menú Imprimir Guardar Fechas Sociedades Recargar |                          |  |  |  |  |  |  |
| * EVALUACION DE DESEMPEÑO                                                                                  |                          |  |  |  |  |  |  |
| Evaluación de Desempeño  Evaluación de Desempeño  Nuevo  Nuevo  Nuevo                                      |                          |  |  |  |  |  |  |
| Núm. Secuencia                                                                                             |                          |  |  |  |  |  |  |
| Fecha Inicio Eval. 🛛 🕱 Fecha Fin Eval. 🕲                                                                   |                          |  |  |  |  |  |  |
| ID RH                                                                                                    |                          |  |  |  |  |  |  |
| Num Rol                                                                                                    | 💽 🕃 + Info               |  |  |  |  |  |  |
| Situación de U. de Servicio                                                                                |                          |  |  |  |  |  |  |
| Empresa                                                                                                    |                          |  |  |  |  |  |  |
| Tipo de Tarea                                                                                              |                          |  |  |  |  |  |  |
| [RESULTADO DE EVALUACIÓN]                                                                                  | OBSERVACIONES FINALES    |  |  |  |  |  |  |
| Desempeño de la Función                                                                                    | Conformidad del Evaluado |  |  |  |  |  |  |
| Carácterísticas Individuales                                                                               | Evaluación Definitiva    |  |  |  |  |  |  |
| Promedio Total                                                                                             |                          |  |  |  |  |  |  |
| [DATOS DE EVALUADOR]                                                                                       |                          |  |  |  |  |  |  |
| ID RH Evaluador                                                                                            |                          |  |  |  |  |  |  |
| Observaciones                                                                                              |                          |  |  |  |  |  |  |
|                                                                                                    |                          |  |  |  |  |  |  |
|                                                                                                    |                          |  |  |  |  |  |  |

## 4. 2 NUEVA EVALUACIÓN DE DESEMPEÑO

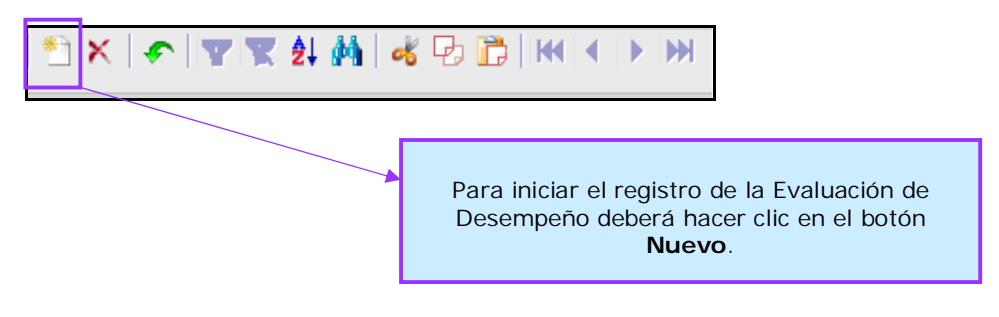

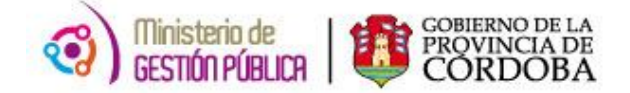

## 4. 3 DESCRIPCIÓN DE CAMPOS

| Núm. Secuencia                          |
|-----------------------------------------|
| echa Inicio Eval. 🛛 👔 Fecha Fin Eval. 🔀 |
|                                         |
| Num Rol 📃 💮 🔀 + Info                    |

**NUM. SECUENCIA:** En este campo se visualizará un valor numérico entre uno y tres que será generado automáticamente por el sistema luego de presionar el botón *Guardar*.

**FECHA INICIO EVAL.**: En este campo se ingresará la fecha de inicio del período de la Evaluación de Desempeño.

**FECHA FIN EVAL.:** En este campo se ingresará la fecha de fin del período de la Evaluación de Desempeño.

**ID RH:** En este campo se ingresará el identificador del agente evaluado. (Ref. 1 Fig. 2)

**NÚM. ROL:** En este campo se ingresará el rol del agente sobre el cual se realizó la Evaluación de desempeño. Automáticamente se completarán los siguientes datos:

- Situación de Revista
- Empresa
- Unidad de Organigrama
- Jurisdicción

|                         | Estos datos <b>no deberán</b><br>ser cargados. |  |
|-------------------------|------------------------------------------------|--|
|                         |                                                |  |
| Situación de<br>Revista | Unidad de Servicio                             |  |
| Empresa                 | Jurisdicción                                   |  |

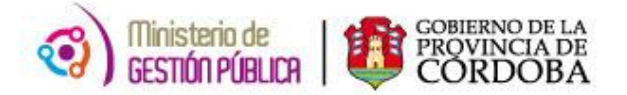

**TIPO DE TAREA:** En este campo se seleccionará el perfil de la tarea que desempeña el agente al momento de la evaluación de desempeño. (Ref. 2 Fig. 2)

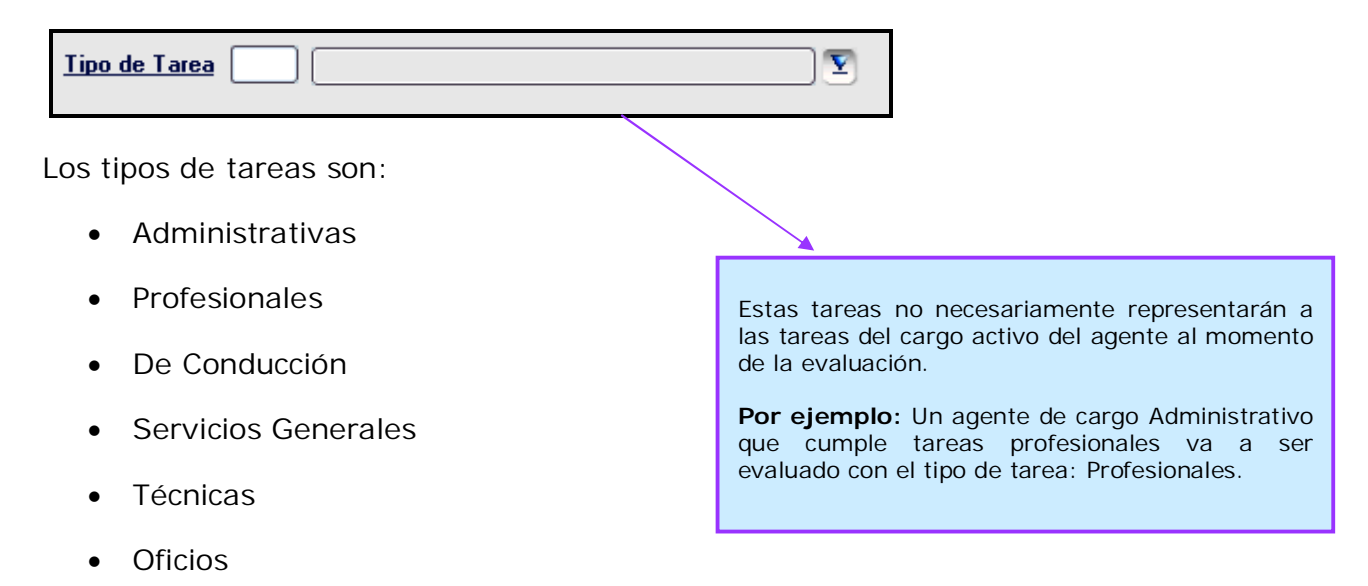

#### 4. 4 RESULTADOS DE LA EVALUACIÓN

| RESULTADO DE EVALUACIÓN      |   |                                                                                    |
|------------------------------|---|------------------------------------------------------------------------------------|
| Desempeño de la Función      |   | Para que la evaluación<br>se considere <b>aprobada</b><br>el promedio total deberá |
| Carácterísticas Individuales |   | ser mayor o igual a 6.                                                             |
| Promedio Total               | T |                                                                                    |

**DESEMPEÑO DE LA FUNCIÓN:** En este campo se ingresará el valor del Promedio de Desempeño de la Función. Al ingresar el valor aparecerá en el campo siguiente la calificación correspondiente. (Ref. 3 Fig. 2)

**CARACTERÍSTICAS INDIVIDUALES:** En este campo se ingresará el valor del Promedio de Características Individuales. Al ingresar el valor aparecerá en el campo siguiente la calificación correspondiente. (Ref. 4 Fig. 2)

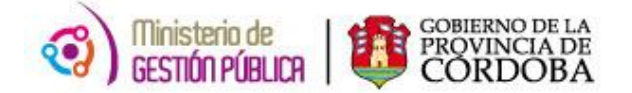

**PROMEDIO TOTAL:** En este campo se visualizará el **promedio final obtenido** de los valores registrados en *Desempeño de la Función y Características individuales*. Este promedio indicará el resultado final de la evaluación de desempeño. (Ref. 5 Fig. 2)

## 4. 5 OBSERVACIONES FINALES

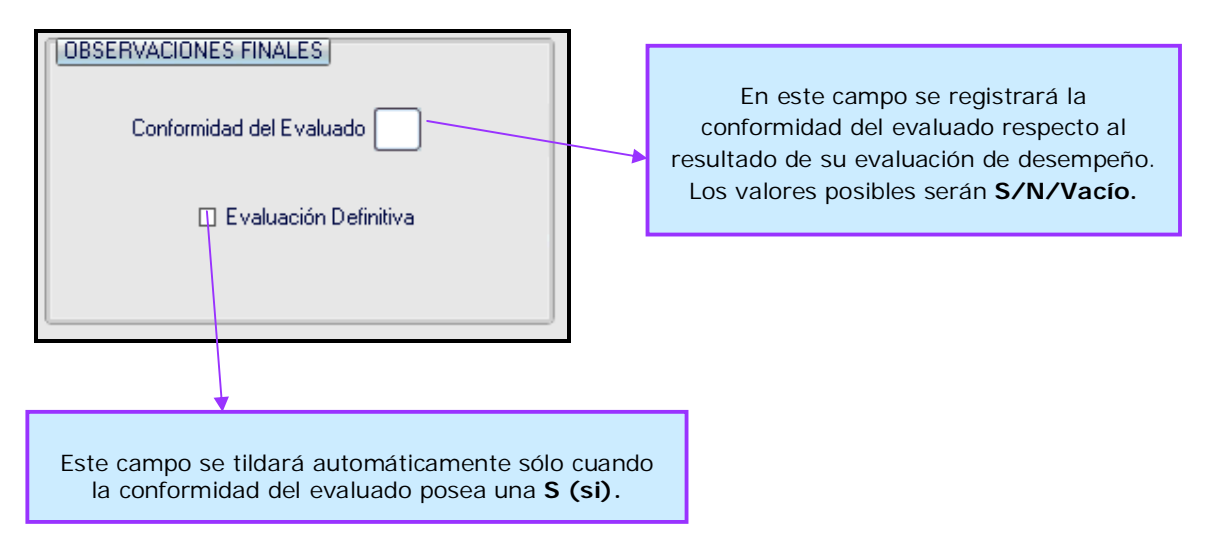

#### 4. 5. 1 INSTANCIAS DE UNA EVALUACIÓN

| PRIMERA<br>INSTANCIA | El Jefe<br>Inmediato<br>Superior<br>realiza la<br>evaluación<br>de<br>desempeño | El agente<br>expresa su<br><i>conformidad</i> | <ul> <li>Se registra la evaluación de desempeño con las siguientes características:</li> <li>Número de secuencia: 1</li> <li>Posee una S en Conformidad del Evaluado</li> <li>Con tilde de evaluación definitiva</li> </ul>                                      |  |  |  |
|----------------------|---------------------------------------------------------------------------------|-----------------------------------------------|----------------------------------------------------------------------------------------------------|--|--|--|
|                      |                                                                                 |                                               | <ul> <li>Todas las evaluaciones de desempeño<br/>registradas en esta instancia deben llevar tilde de<br/>definitivas. Aclaración: Puede existir más de una<br/>evaluación dentro del período de Promoción</li> <li>Evaluador: Jefe Inmediato Superior</li> </ul> |  |  |  |

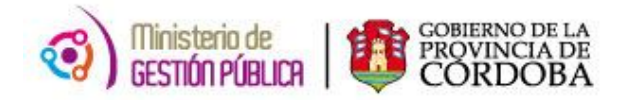

| Ante la Disco<br>Desempeño, c                                                                                                    | onformidad de<br>deberá hacer c                                                             | El agente<br>expresa su<br><b>disconformidad</b><br>el Agente se gener<br>lic en Nuevo Registr                                                                                                    | <ul> <li>Se registra la evaluación de desempeño con las siguientes características:</li> <li>Número de secuencia: 1</li> <li>Posee una N en Conformidad del Evaluado</li> <li>Sin tilde de evaluación definitiva</li> <li>Evaluador: Jefe Inmediato Superior</li> </ul>                                                                                                    |  |  |
|----------------------------------------------------------------------------------------------------|---------------------------------------------------------------------------------------------|----------------------------------------------------------------------------------------------------|----------------------------------------------------------------------------------------------------|--|--|
| SEGUNDA<br>INSTANCIA                                                                                                    | El Titular de<br>la<br>Repartición<br>realiza la<br>nueva<br>evaluación<br>de<br>desempeño  | El Titular de la<br>Repartición<br><i>ratifica</i> la<br>evaluación del<br>agente (obtiene<br>el mismo<br>resultado).<br>El Titular de la<br>Repartición<br><i>rectifica</i> la<br>evaluación del<br>agente (obtiene<br>un resultado<br>distinto). | <ul> <li>Se registra la nueva evaluación de desempeño con las siguientes características:</li> <li>Número de secuencia: 2</li> <li>No se registra la Conformidad del Evaluado (el campo quedará vacío).</li> <li>Con tilde de evaluación definitiva (al tildar esta evaluación como definitiva, el sistema destilda automáticamente la evaluación anterior correspondiente a la primera instancia)</li> <li>Evaluador: Titular de la Repartición</li> </ul> |  |  |
| Posterior a la <b>publicación oficial de los resultados</b> , el evaluado puede presentarse ante la Comisión Laboral de Concurso y Promoción de la Jurisdicción para solicitar la revisión de su evaluación. Los resultados obtenidos desde la Comisión se registrarán de la siguiente manera: |                                                                                             |                                                                                                    |                                                                                                    |  |  |
| TERCERA<br>INSTANCIA                                                                                                    | La Comisión<br>Laboral de<br>Concurso y<br>Promoción<br>de la<br>Jurisdicción<br>realiza la | La Comisión<br>informa el<br>resultado<br>definitivo de la<br>evaluación del<br>agente.                                                                                                    | <ul> <li>Se registra una nueva evaluación de desempeño con las siguientes características:</li> <li>Número de secuencia: 3</li> <li><i>No se registra</i> la Conformidad del Evaluado (el campo quedará vacío)</li> </ul>                                                                                                    |  |  |

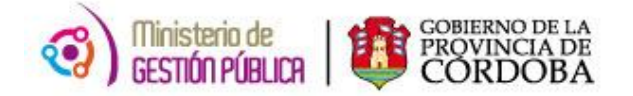

| C | Nueva<br>Evaluación<br>de<br>desempeño | <ul> <li>Con tilde de evaluación definitiva</li> <li>(al tildar esta evaluación como definitiva, el<br/>sistema destilda automáticamente la<br/>evaluación anterior correspondiente a la<br/>primera instancia)</li> </ul> |
|---|----------------------------------------|----------------------------------------------------------------------------------------------------|
|   |                                        | <ul> <li>Evaluador: Uno de los miembros de la<br/>Comisión.</li> </ul>                                                                                                    |

## 4.6 DATOS DEL EVALUADOR

| ID RH Evaluador                         |  |
|-----------------------------------------|--|
| ID BH: En osta campa sa ingresará al ID |  |

**ID. RH:** En este campo se ingresará el ID RH del evaluador.

El sistema controlará que el Id. ingresado posea un **rol activo** en el período de evaluación registrado. (Ref. 6 Fig. 2) En el caso que el rol de evaluador lo asuma la **Comisión Laboral de Concurso y Promoción de la Jurisdicción**, se registrará como evaluador a un integrante de la misma y el resto de los miembros se especificarán en el campo Observaciones.

## 4. 7 GUARDAR UNA EVALUACIÓN DE DESEMPEÑO

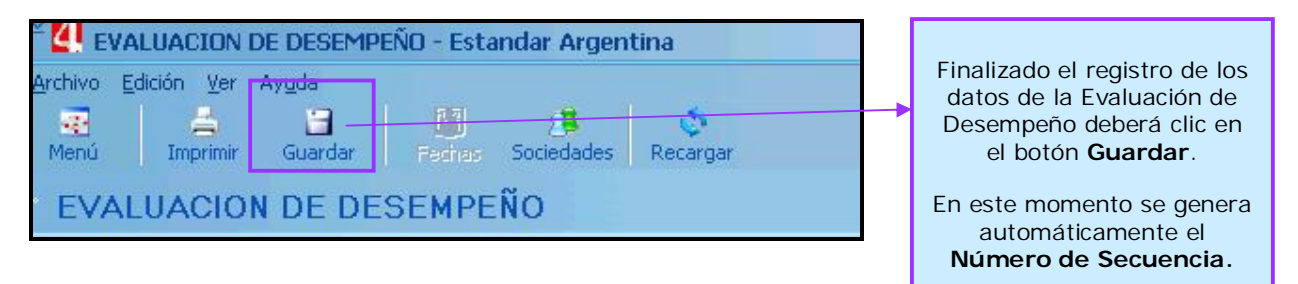

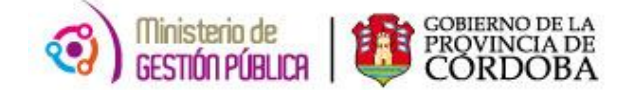

## 5. PROMOCIÓN DE LA CATEGORÍA

Consideración Inicial:

El Período de Promoción formal establecido en el 2014 es desde el 1/10/2013 hasta el 30/9/2014.

¿A QUIENES SE PROMOCIONARÁ EN ESTE AÑO 2014?

A personas que no hayan promocionado en el año 2013 por los siguientes motivos:

- \* No cumplimentaron el tiempo de permanencia en la categoría.
- \* No cumplimentaron la capacitación.
- \* No aprobaron la evaluación de desempeño.
- \* Agentes que tuvieron un cambio en su situación de revista

Ruta de acceso: Menú Principal \ Recursos Humanos \ Gestión Recursos Humanos \ Promociones \ Promoción de la Categoría.

Haciendo clic en la presentación **Promoción de la Categoría** se desplegará el siguiente filtro previo a la pantalla principal.

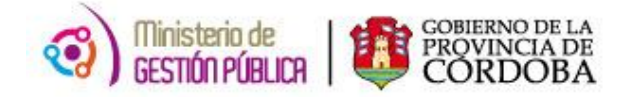

| <sup>*</sup> 4 Filtro en PROMOCIONES                                             |                                                                                                    |                      |                                                                                          |
|----------------------------------------------------------------------------------|----------------------------------------------------------------------------------------------------|----------------------|------------------------------------------------------------------------------------------|
| Para aplicar un filtro, introduzca valo     Para crear un nuevo registro, haga c | res en los campos y haga clic en Siguier<br>:lic en Nuevo.                                                          | vie.                 |                                                                                          |
| Promoción                                                                        | Empieza con 4                                                                                                    |                      |                                                                                          |
| Id Agente                                                                        | Empieza con                                                                                                    |                      |                                                                                          |
| ho                                                                               | Es 4                                                                                                    |                      |                                                                                          |
| micio                                                                            |                                                                                                    |                      |                                                                                          |
| U                                                                                |                                                                                                    |                      |                                                                                          |
|                                                                                  | Ayuda                                                                                                    | Cancelar Siguiente > | Nuevo                                                                                    |
| través del mismo pod                                                             | Iremos:                                                                                                    |                      |                                                                                          |
| F                                                                                | Visualizar o modificar una<br>Promoción existente, para<br>ello deberá ingresar el ID<br>del Agente y hacer clic en |                      | Registrar una nuev<br>Promoción, para ell<br>deberá hacer clic en<br>botón <b>Nuevo.</b> |

el botón Siguiente.

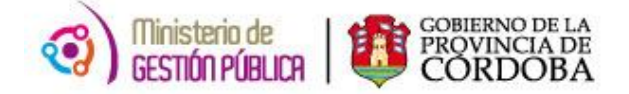

## 5. 1 REGISTRO DE UNA PROMOCIÓN

| 🐣 💶 PROMOCIONES - Estandar Argentina    |                              |                               |  |  |  |  |
|-----------------------------------------|------------------------------|-------------------------------|--|--|--|--|
| Archivo Edición Ver Ayuda               |                              |                               |  |  |  |  |
| Menú Imprimir Guardar Fachas Sociedades | Recargar                     |                               |  |  |  |  |
| * PROMOCIONES                           |                              |                               |  |  |  |  |
| PROMOCIONES                             |                              |                               |  |  |  |  |
| 🔝 📄 🔜 🔤 🖬 🔛 🔛 🔛 🛃 🛃 🛃 🔛 🔛 🚺 (0/0)       |                              |                               |  |  |  |  |
| ID_PROMOCION                            |                              |                               |  |  |  |  |
|                                         |                              |                               |  |  |  |  |
| Núm.Rol                                 |                              | 🔄 🗹 🥵 + Info                  |  |  |  |  |
| Inicio De Período                       | Fin Período 🛛 🔀              |                               |  |  |  |  |
|                                         |                              |                               |  |  |  |  |
| Sit. Revista                            | U. Organig.                  |                               |  |  |  |  |
| Empresa                                 | Jurisdicción                 | )                             |  |  |  |  |
|                                         |                              |                               |  |  |  |  |
| Cumplimiento Permanencia                |                              |                               |  |  |  |  |
| Años Necesarios Años Carco              | Lumplimiento de Lapacitación | Cumplimiento Evaluación       |  |  |  |  |
|                                         |                              | Promedio Ponderado Por Tiempo |  |  |  |  |
| Días Descontados                        |                              |                               |  |  |  |  |
| Fecha Cumplim. Permanencia              |                              | Evaluación de Desempeño       |  |  |  |  |
|                                         |                              |                               |  |  |  |  |
|                                         |                              |                               |  |  |  |  |
|                                         |                              |                               |  |  |  |  |
|                                         | Adquiere derecho a promoción |                               |  |  |  |  |
| Cargo al cual promocionaría             | Obser                        | rvaciones                     |  |  |  |  |
| Agrupamiento:                           |                              |                               |  |  |  |  |
| Nivel:                                  |                              |                               |  |  |  |  |
| Grado:                                  |                              |                               |  |  |  |  |
|                                         |                              |                               |  |  |  |  |
| Ver Cargo                               |                              |                               |  |  |  |  |
|                                         |                              |                               |  |  |  |  |

## 5. 2 NUEVA PROMOCIÓN

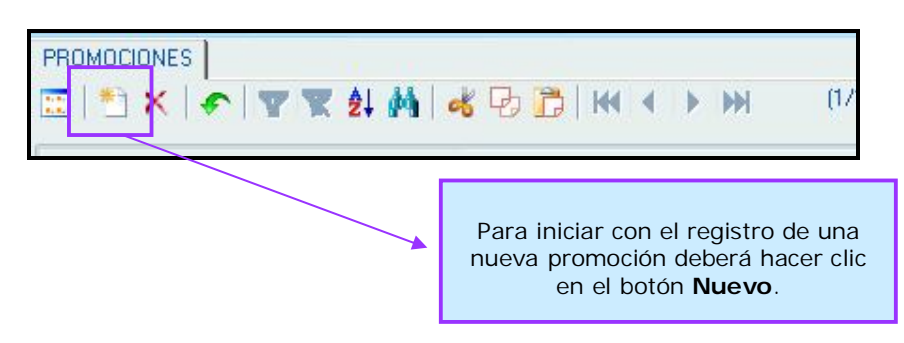

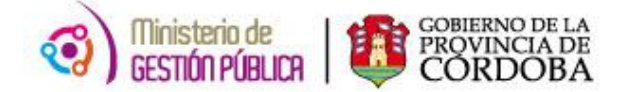

## 5. 3 DESCRIPCIÓN DE CAMPOS

| ID_PROMOCION |                   |
|--------------|-------------------|
|              | <u>·</u> <b>\</b> |
| Núm.Rol      | 🔄 🗹 🕅 🗹 🖸 🖸 🖸 🖸   |

**ID PROMOCIÓN:** En este campo aparecerá el año donde el agente adquiere la promoción. Se generará automáticamente al hacer clic en el botón Guardar.

ID RH: En este campo se ingresará el identificador del agente a promocionar.

**NÚM. ROL:** En este campo se ingresará el rol del agente sobre el cual se registrará la promoción. Automáticamente se completarán los siguientes datos:

- Situación de Revista
- Empresa
- Unidad de Organigrama

| Jurisdicción                                    | Estos datos <b>no deberán</b><br>ser cargados. |
|-------------------------------------------------|------------------------------------------------|
| ID Situación de Revista ID.<br>ID Empresa Id Ju | U. Organig:                                    |

| Inicio De Período 🗾 📳                     | Fin Período 🗾 選                       |
|-------------------------------------------|---------------------------------------|
|                                           |                                       |
| INICIO PERÍODO                            | FIN PERÍODO                           |
| Fecha establecida como inicio del proceso | Fecha establecida como fin del proces |

de promoción.

Fecha establecida como fin del proceso de promoción. En el 2014 la fecha fin para todos los agentes será 30/09/2014.

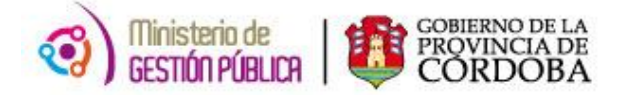

## 5. 4 PERMANENCIA EN LA CATEGORÍA

| PERMANENCIA         Cumplimiento Permanencia         Años Necesarios         Años Cargo | <br>Al hacer clic en el botón <b>Calcular</b><br>sistema mostrará los resultados o<br>cálculo de permanencia en la categ<br>del agente. | • el<br>del<br>goría |
|-----------------------------------------------------------------------------------------|----------------------------------------------------------------------------------------------------|----------------------|
| Días Descontados<br>Fecha Cumplim. Permanencia                                          | Estos campos <b>no son editables</b> .                                                                                                  |                      |

**CUMPLIMIENTO PERMANENCIA:** En este campo se visualizará una S o N según si el agente cumplimentó o no con el requisito.

**AÑOS NECESARIOS:** En este campo se visualizará la cantidad de años necesarios para promocionar en la categoría. (Art. 12 Ley 9361)

**AÑOS CARGO:** En este campo se visualizará la cantidad de años que el agente reviste en el cargo.

**DÍAS DESCONTADOS**: En este campo se visualizará la cantidad de días descontados en el cargo.

**FECHA. CUMPLIM. PERMANENCIA**: En este campo se visualizará la fecha real de cumplimiento de la permanencia en la categoría del agente (si no cumple con la permanencia en la categoría el campo quedará *vacío*).

#### 5. 5 CAPACITACIÓN

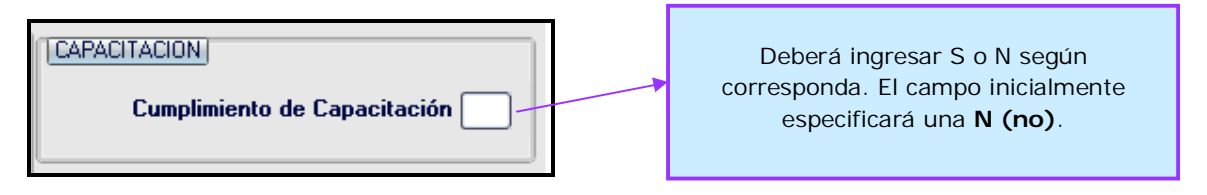

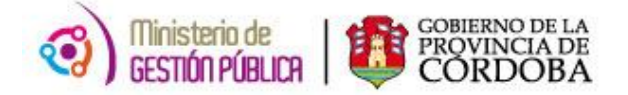

## 5. 6 EVALUACIÓN DE DESEMPEÑO

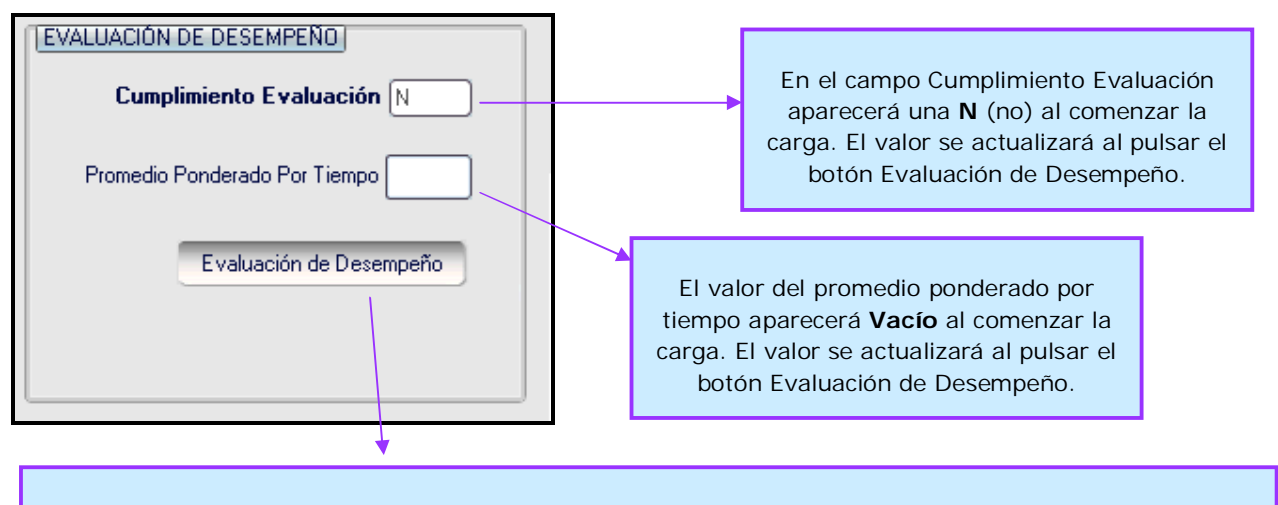

**¡IMPORTANTE!** El botón Evaluación de Desempeño, permitirá asociar la/s evaluación/es que posea el agente. El sistema traerá aquella/s que contenga/n el **TILDE DE DEFINITIVA/S** y que esté/n dentro del período de la promoción vigente.

#### 5. 6. 1 ¿CUÁNDO SE CUMPLE CON EL REQUISITO DE EVALUACIÓN?

- Cuando el agente tenga evaluaciones de desempeño cargadas en el sistema.
- Cuando el agente tenga evaluaciones aprobadas.
- Cuando el agente tenga evaluaciones con carácter de definitivas (tilde).
- Cuando el agente registre un período de evaluación igual o mayor a 120 días.

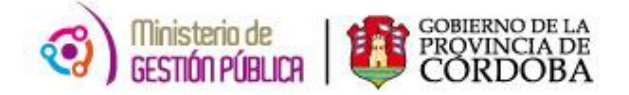

#### 5. 6. 2 CÁLCULO DE PROMEDIO PONDERADO POR TIEMPO:

| Evaluación | Periodos de Evaluación |            | Cantidad<br>Días | Calificación |
|------------|------------------------|------------|------------------|--------------|
| 1          | 01/05/2013             | 15/06/2013 | 45               | 5,8          |
| 2          | 16/06/2013             | 15/08/2013 | 60               | 7,15         |
| 3          | 31/08/2013             | 30/09/2013 | 30               | 6,5          |
|            |                        | Total Días | 135              |              |
|            | Promedio Ponderado     |            |                  | 6,56         |

**FÓRMULA APLICADA AL CASO PARTICULAR:** Cociente entre la suma de los productos de la matriz (cantidad días y calificación) y la cantidad total de días.

## 5. 7 ADQUIERE DERECHO A LA PROMOCIÓN

En este campo se visualizará una "S" si el agente cumple con los tres requisitos de promoción:

- Permanencia en la categoría.
- Capacitación.
- Evaluación de desempeño.

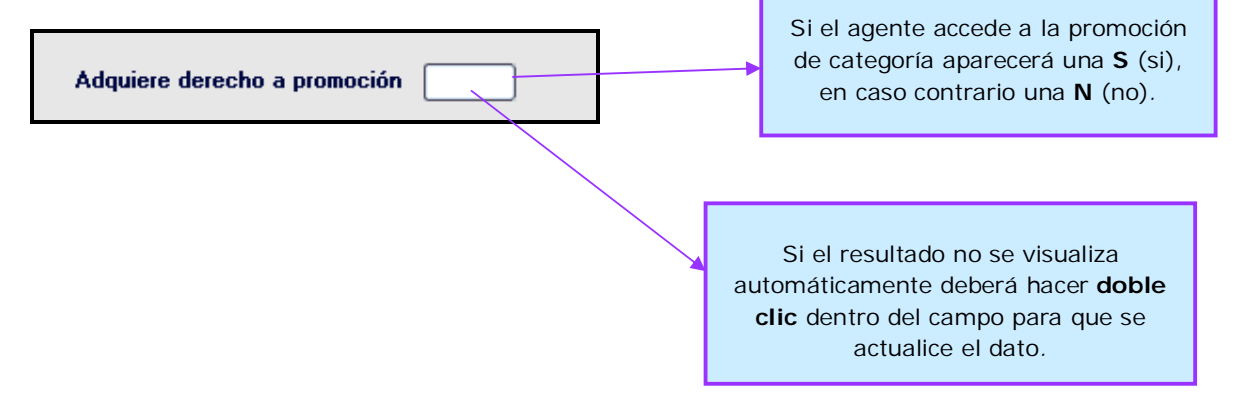

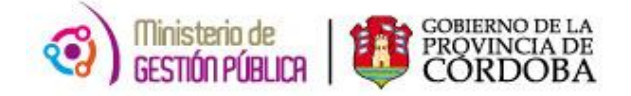

## 5. 8 CARGO AL CUAL PROMOCIONARÍA

| Cargo al cual promocionaría |                                                 |
|-----------------------------|-------------------------------------------------|
| Agrupamiento:               | Al presionar el boton<br>Ver Cargo, se podrá    |
| Nivel:                      | visualizar el cargo al<br>cual promocionaría el |
| Grado:                      | agente, adquiera o no<br>el derecho a la        |
|                             | promoción.                                      |
| Ver Cargo                   |                                                 |

**AGRUPAMIENTO:** En este campo se visualizará el agrupamiento al cual el agente promociona.

NIVEL: En este campo se visualizará el nivel al cual el agente promociona.

**GRADO:** En este campo se visualizará el grado al cual el agente promociona.

**VER CARGO:** Este botón permite visualizar los datos del cargo al cual promocionaría el agente, en el caso que no se visualicen de manera automática.

## 5. 9 GUARDAR UNA PROMOCÍON

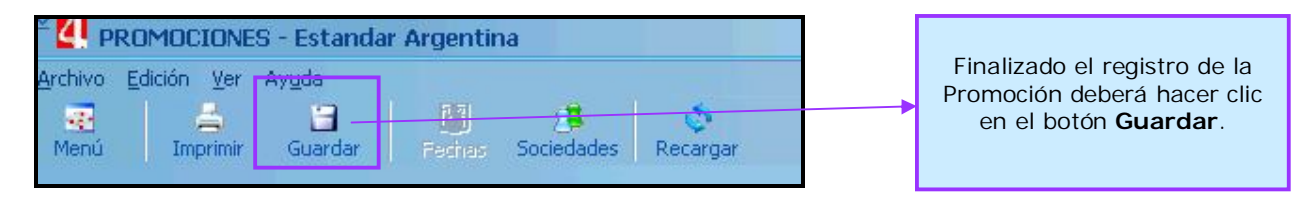

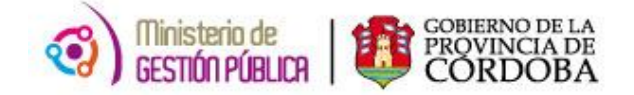

## 6. ERRORES FRECUENTES POSTERIORES A LA CARGA.

## 6. 1 ERROR EN LA PERMANENCIA EN LA CATEGORÍA

Si el cálculo de la cantidad de años de permanencia es incorrecto, deberá:

- 1. Rectificar el período a través de Reconocimiento de Servicios o Ausentismos del Rol.
- 2. Ingresar a la promoción del agente y hacer clic en el botón Guardar para que se actualicen los datos.

#### 6. 2 ERRORES EN REQUISITOS DE CAPACITACIÓN

Si la información de la capacitación está incorrecta o desactualizada, deberá:

- 1. Ingresar a la promoción del agente.
- 2. Modificar el resultado de capacitación.
- 3. Guardar la promoción del agente con los cambios generados.

## 6. 3 ERRORES EN EVALUACIÓN DE DESEMPEÑO

Luego de haber sido generada la promoción de un agente y con posterioridad se rectifican el/los resultado/s de la evaluación de desempeño, deberá:

- 1. Ingresar a la evaluación de desempeño del agente.
- 2. Modificar los datos correspondientes y grabar los cambios realizados.
- 3. Ingresar a la promoción del agente.
- Hacer clic en el botón Evaluación de Desempeño para que se actualicen los datos correctos.

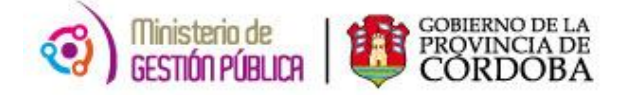

# 7. ANEXO: AUSENTISMOS QUE DESCUENTAN DÍAS DE PERMANENCIA

| ID_AUSENTISMO | N_AUSENTISMO                                             | DESC_HABERES | ES_INTERRUPCION | FACTOR_DTO |
|---------------|----------------------------------------------------------|--------------|-----------------|------------|
| EC            | 7233 50 G 1 ENF FAMILIAR S/S                             | S            | Ν               | S          |
| 26            | ENFERMEDAD CORTO TRATAMIENTO<br>EXC.30 DÍAS S/S          | S            | Ν               | S          |
| PG            | PARO GENERAL                                             | S            | Ν               | S          |
| PS            | PARO SINDICAL                                            | S            | Ν               | S          |
| E3            | 7233 5850 7625 ENF. LARGO TRAT. S/S                      | S            | Ν               | S          |
| MD            | NACIMIENTO DE HIJO CON SINDROME<br>DE DOWN               | S            | Ν               | S          |
| MS            | LICENCIA POR MATRIMONIO DE AGENTE<br>SIN GOCE DE HABERES | S            | Ν               | S          |
| IE            | 7233 67 G ENF. INJUSTIF.                                 | S            | Ν               | S          |
| SH            | SUSPENSION - AGENTE IMPUTADO EN<br>DELITO DOLOSO         | S            | Ν               | S          |
| AS            | ABANDONO DE SERVICIO                                     | S            | Ν               | S          |
| - 11          | INASISTENCIA INJUSTIFICADA                               | S            | Ν               | S          |
| SR            | SUSPENSION PREVENTIVA                                    | S            | Ν               | S          |
| 95            | HORAS NO TRABAJADAS S/S                                  | S            | Ν               | S          |
| JP            | JUBILACIÓN PROVISORIA                                    | S            | S               | S          |
| RH            | PERIODO NO REMUNERATIVO                                  | S            | S               | S          |

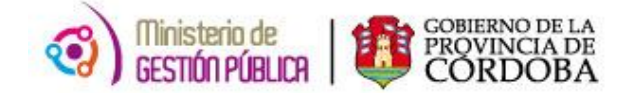

| ID_AUSENTISMO | N_AUSENTISMO                                                          | DESC_HABERES | ES_INTERRUPCION | FACTOR_DTO |
|---------------|-----------------------------------------------------------------------|--------------|-----------------|------------|
| RP            | LICENCIA POR RAZONES PARTICULARES<br>S/S                              | S            | S               | S          |
| 53            | LICENCIA POR RAZONES GREMIALES S/S                                    | S            | S               | S          |
| AC            | PRESUNTO ABANDONO DE CARGO                                            | S            | S               | S          |
| 99            | LICENCIA POR CARGO MAYOR<br>JERARQUIA                                 | s s          |                 | S          |
| SP            | SUSPENSIÓN                                                            | S            | S               | S          |
| СР            | LICENCIA POR CAPACITACION S/SUELDO                                    | S            | S               | S          |
| CE            | LICENCIA POR EJERCICIO CARGO<br>ELECT./REP.POLÍT.                     | S            | S               | S          |
| AE            | AGOTO TERMINOS DE LICENCIA POR<br>ENFERMEDAD                          | S            | S               | S          |
| EK            | ESTADO DE EXCEDENCIA                                                  | S            | S               | S          |
| EN            | LICENCIA EVENTO DEPORTIVO S/S                                         | S            | S               | S          |
| IF            | LIC. POR INTEGRACIÓN GRUPO<br>FAMILIAR                                | S            | S               | S          |
| SL            | SUSPENSION - AGENTE PRIVADO DE LA<br>LIBERTAD                         | S            | S               | S          |
| 96            | CAMBIO DE FUNCIONES S/S POR<br>DESARROLLO PROFESIONAL DTO.<br>1503/09 | S            | S               | S          |
| RT            | SIN GOCE DE HABERES DOCENTE                                           | S            | S               | S          |
| RC            | RESERVA DE CARGO - LICENCIA PRE -<br>POST PARTO                       | S            | S               | S          |